## 児童用タブレットに関する Q&A

## (令和3年 9月3日)

| <各ソフトのログイン関係>                                                                                                    |                                                                                                    |
|----------------------------------------------------------------------------------------------------|----------------------------------------------------------------------------------------------------|
| <ul> <li>Q 「Google Workspace (旧名G suite)」や「ミライシード」のID・パスワードを忘れました。</li> <li>※G suite は、令和2年10月から Google Workspace に改称しています。</li> <li>便宜上、児童タブレット等でG suite と表記されています。</li> </ul> | <ul> <li>A iPad 配布時にお配りした『児童用 iPad 保護者向けガイドブック』をご覧ください。</li> <li>それでもわからない場合は、学校でパスワードをリセットします。</li> <li>学校に以下の内容をお伝えください。</li> <li>①学年 20ラス ③出席番号 ④名前</li> <li>⑤ID、パスワードの種類(Google Workspace なのかミライシードなのか)</li> </ul>                                                                                     |
|                                                                                                    |                                                                                                    |
| Q Google Workspace(旧名G suite)にログインする際、IDを入れても入れ<br>ません。                                                                                                    | A s000000(s+6けたの数字)だけでなく、「@chofucity.ed.jp」も<br>入力してください。s000000@chofucity.ed.jpとなります。                                                                                                    |
|                                                                                                    | A IDの入力が全角になっている可能性があります。半角で入力してください。                                                                                                    |
| <インターネット・Wi-Fi 関係>                                                                                                    |                                                                                                    |
| Q インターネットにつながりません。                                                                                                    | <ul> <li>A Wi-Fi が混線している可能性かしTEの通信制限がかかっている可能性があります。</li> <li>すでに Wi-Fi に接続している場合は、Wi-Fi を解除してください。</li> <li>LTE に接続している場合は、Wi-Fi に接続してください。</li> </ul>                                                                                                    |
| Q Wi-Fi に接続できているのか確認したいです。                                                                                                    | <ul> <li>A 画面右上に「4G」と表示されていたら Wi-Fi に接続されていません。</li> <li>Wi-Fi の再接続してください。</li> <li>①ホームボタン (タブレット下の丸いボタン)をタップ。</li> <li>②「設定 ) をタップ。</li> <li>③左側の「Wi-Fi」をタップ。</li> <li>④右側の「Wi-Fi」が 灰色 であれば、タップをして 緑 にする。</li> <li>(灰色:「Wi-Fi」が未接続 / 緑: Wi-Fi に接続可もしくは接続中)</li> <li>⑤画面右上に「奈」が表示されていれば接続完了です。</li> </ul> |

| Google Workspace【Google Meet】 関係       |                                                                                                    |
|----------------------------------------|----------------------------------------------------------------------------------------------------|
| Q Meetの入室の仕方がわかりません。                   | A 「八雲台小学校ホームページ」に【Meet のつなぎ方】の資料があります。<br>資料を見て入室してください。                                                                                                    |
| Q Meetのカメラをオンにすることが出来ません。              | <ul> <li>A 方法①<br/>Meetのカメラをオンにしていない可能性があります。</li> <li>         「あなん         「ののののののでは、「のののののでは、「のののののでは、「のののののでは、「のののののでは、「のののののでは、「ののののののでは、「ののののののでは、「ののののののでは、「ののののののでは、「のののののののでは、「のののののののののの</li></ul> |
|                                        | A 方法②<br>カメラのアクセスの設定を OFF にしている可能性があります。iPad の<br>設定を開き、Meetのカメラのアクセスをオンにしてください。                                                                                                    |
| Q Meetの接続中,間違えて Meetを退出してしました。         | A 再度 Classroom を開き、ストリームに載せている Meet の URL から入室<br>してください。                                                                                                    |
| Q 画面が暗くて顔がよく見えません。                     | A 部屋の明るさによって反射して見えにくくなります。見やすい場所に移動し<br>てください。                                                                                                    |
| Q 先生の画面が小さくて見えにくいです。<br>先生の画面が見られないです。 | A 先生の画面をダブルタップすると先生の画面が大きくなります。                                                                                                    |
| Q Meet 中に「マイク」「カメラ」のマークが出ません。          | <ul> <li>A 映像が映っている画面を一度タップしてみてください。再度「マイク」「カメラ」のマークが出てくることがあります。</li> </ul>                                                                                                    |
| Q Meet で話している人の声が聞こえません。               | A iPad本体の音量を調節してください。<br>(iPad横の音量調節ボタンで音量を上げてください。)                                                                                                    |
| Q 自分の声が相手に伝わりません。                      | A マイクがミュートになっている可能性があります。「マイク」をタップして<br>ON にしてください。                                                                                                    |
| Q Meet に接続中、画面が固まったり、声が途切れたりします。       | A 通信障害の可能性があります。Wi-Fi に再接続したり、LTE に切り替えたり<br>して通信環境を整えてください。<br>(クラスルームに入り直すなどしてみてください。)                                                                                                    |
| Q ハウリングが起きてしまいます。                      | A 「マイク」を OFF にし、iPad の音量を下げてください。                                                                                                    |